#### PRÁCTICA "MICROANÁLISIS QUÍMICO EDS DE RAYOS X CARACTERÍSTICOS. MODALIDAD PUNTUAL (SEMICUANTITATIVO)"

NOMBRE DEL ALUMNO:

# PARTE I (densidad atómica alta)

## INSTRUCCIONES

- 1. Entra al simulador <u>https://myscope.training/EDS\_simulator.html</u>
- 2. Inicia el análisis EDS con un análisis puntual
- 3. Al inicio te mostrará la imagen por electrones retrodispersados del espécimen (mineral)
- 4. Haz un puntual en una zona que corresponda a <u>DENSIDAD ATÓMICA ALTA</u>
- 5. Sigue los pasos que te va indicando que realices el simulador
- 6. Seleccionar "LABEL" para identificar los elementos presentes en la muestra.
- 7. Seleccionar el comando (en el menú) "SEMIQUANT"
- 8. Realiza una captura de pantalla (incluyendo todos los menús que aparezcan en el monitor)
- 9. Utiliza la tabla de elementos y energías de rayos X para buscar la energía de rayos X (línea K, L ó M)

de los elementos detectados. Compara la energía de los elementos detectados en el simulador con la energía de los mismos elementos que aparecen en la tabla.

NOTA: La captura de pantalla realizada la utilizará en la siguiente actividad para el reporte.

## PARTE II (densidad atómica intermedia)

## INSTRUCCIONES

- 1. Inicia nuevamente el análisis EDS con un análisis puntual
- 2. Al inicio te mostrará la imagen por electrones retrodispersados del espécimen (mineral)
- 3. Haz un puntual en una zona que corresponda a DENSIDAD ATÓMICA INTERMEDIA
- 4. Sigue los pasos que te va indicando que realices el simulador
- 5. Seleccionar "LABEL" para identificar los elementos presentes en la muestra.
- 6. Seleccionar el comando (en el menú) "SEMIQUANT"
- 7. Realiza una captura de pantalla (incluyendo todos los menús que aparezcan en el monitor)
- 8. Utiliza la tabla de elementos y energías de rayos X para buscar la energía de rayos X (línea K, L ó M) de los elementos detectados. Compara la energía de los elementos detectados en el simulador con la energía de los mismos elementos que aparecen en la tabla.

NOTA: La captura de pantalla realizada la utilizará en la siguiente actividad para el reporte.

## PARTE III (densidad atómica baja)

#### INSTRUCCIONES

- 1. Inicia nuevamente el análisis EDS con un análisis puntual
- 2. Al inicio te mostrará la imagen por electrones retrodispersados del espécimen (mineral)
- 3. Haz un puntual en una zona que corresponda a DENSIDAD ATÓMICA BAJA
- 4. Sigue los pasos que te va indicando que realices el simulador
- 5. Seleccionar "LABEL" para identificar los elementos presentes en la muestra.
- 6. Seleccionar el comando (en el menú) "SEMIQUANT"
- 7. Realiza una captura de pantalla (incluyendo todos los menús que aparezcan en el monitor)
- 8. Utiliza la tabla de elementos y energías de rayos X para buscar la energía de rayos X (línea K, L ó M) de los elementos detectados. Compara la energía de los elementos detectados en el simulador con la energía de los mismos elementos que aparecen en la tabla

NOTA: La captura de pantalla realizada la utilizará en la siguiente actividad para el reporte